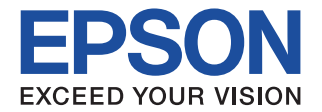

# CMOS 4-BIT SINGLE CHIP MICROCOMPUTER S5U1C6F666/S1C05112 Demonstration Tool)

**SEIKO EPSON CORPORATION** 

#### NOTICE

No part of this material may be reproduced or duplicated in any form or by any means without the written permission of Seiko Epson. Seiko Epson reserves the right to make changes to this material without notice. Seiko Epson does not assume any liability of any kind arising out of any inaccuracies contained in this material or due to its application or use in any product or circuit and, further, there is no representation that this material is applicable to products requiring high level reliability, such as medical products. Moreover, no license to any intellectual property rights is granted by implication or otherwise, and there is no representation or warranty that anything made in accordance with this material will be free from any patent or copyright infringement of a third party. This material or portions thereof may contain technology or the subject relating to strategic products under the control of the Foreign Exchange and Foreign Trade Law of Japan and may require an export license from the Ministry of International Trade and Industry or other approval from another government agency.

## Configuration of product number

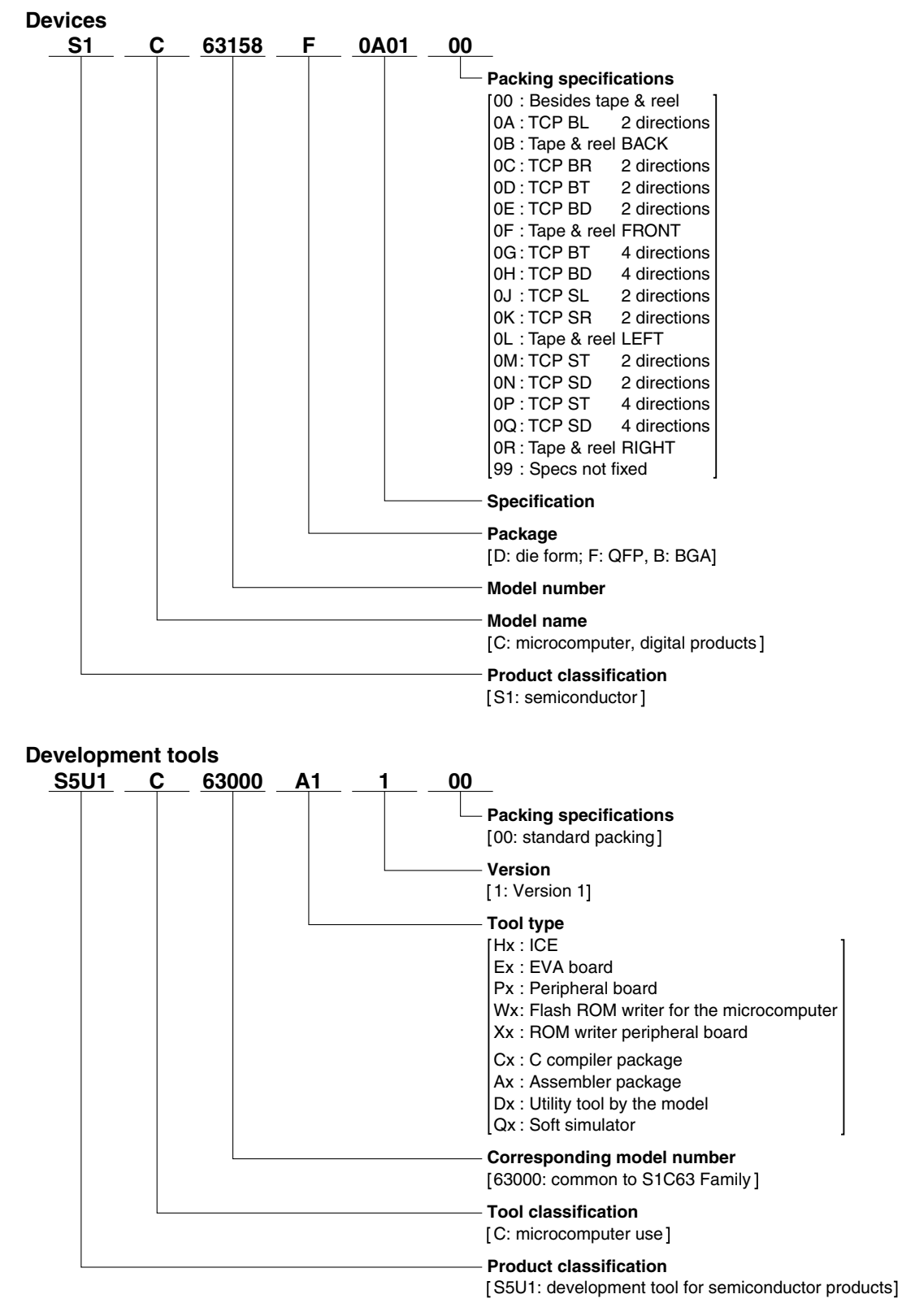

#### - PREFACE -

The S5U1C6F666 is a demonstration tool for the SEIKO EPSON S1C63 Family 4-bit single chip microcomputers. This manual explains the hardware specifications and how to use the S5U1C6F666.

### - CONTENTS -

| 1             | Overview                                                                                                    |                                                                        |
|---------------|----------------------------------------------------------------------------------------------------|------------------------------------------------------------------------|
| 2             | Names and Functions of Each Part                                                                                                    | 2                                                                      |
|               | 2.1 S5U1C6F666 Main Board                                                                                                    | 3                                                                      |
|               | 2.2 S5U1C6F666 CPU Board                                                                                                    | 5                                                                      |
|               | 2.3 S5U1C6F666 EPD Board                                                                                                    | 7                                                                      |
|               | 2.4 S5U1C6F666 LCD Board                                                                                                    | 8                                                                      |
| 3             | CPU System Configuration                                                                                                    | 9                                                                      |
|               | 3.1 Memory Map                                                                                                    | 9                                                                      |
|               | 3.2 Input/Output Port Functions                                                                                                    | 10                                                                     |
|               | 3.2.1 Input/Output Ports                                                                                                    | 10                                                                     |
|               | 3.2.2 LCD Segment Outputs                                                                                                    | 11                                                                     |
|               | 3.3 Mask Option                                                                                                    | 12                                                                     |
|               |                                                                                                    |                                                                        |
| 4             | How to Use the S5U1C6F666                                                                                                    | 14                                                                     |
| 4             | How to Use the S5U1C6F6664.1 Operating the S5U1C6F666 On a Stand-Alone Basis                                                                                                    | <b>14</b><br>14                                                        |
| 4             | How to Use the S5U1C6F666                                                                                                    | <b>14</b><br>14<br>14                                                  |
| 4             | How to Use the S5U1C6F666         4.1 Operating the S5U1C6F666 On a Stand-Alone Basis         4.1.1 Turning Power On/Off.         4.1.2 Operation Check                                                                                                    | <b>14</b><br>14<br>14<br>14                                            |
| 4             | How to Use the S5U1C6F666<br>4.1 Operating the S5U1C6F666 On a Stand-Alone Basis<br>4.1.1 Turning Power On/Off.<br>4.1.2 Operation Check.<br>4.1.3 Programming the PROM.                                                                                                    | <b>14</b><br>14<br>14<br>14<br>17                                      |
| 4             | How to Use the S5U1C6F666         4.1 Operating the S5U1C6F666 On a Stand-Alone Basis         4.1.1 Turning Power On/Off.         4.1.2 Operation Check         4.1.3 Programming the PROM.         4.2 Connecting to ICE63                                                                                                    | <b>14</b><br>14<br>14<br>14<br>14<br>17<br>18                          |
| 4             | How to Use the S5U1C6F666         4.1 Operating the S5U1C6F666 On a Stand-Alone Basis         4.1.1 Turning Power On/Off.         4.1.2 Operation Check.         4.1.3 Programming the PROM.         4.2 Connecting to ICE63         4.3 Customization                                                                                                    | <b>14</b><br>14<br>14<br>14<br>14<br>17<br>17<br>18<br>19              |
| 4             | How to Use the S5U1C6F666<br>4.1 Operating the S5U1C6F666 On a Stand-Alone Basis<br>4.1.1 Turning Power On/Off.<br>4.1.2 Operation Check<br>4.1.3 Programming the PROM.<br>4.2 Connecting to ICE63<br>4.3 Customization<br>Connector Pin Assignment                                                                                                    | <b>14</b><br>14<br>14<br>14<br>17<br>18<br>19<br><b>21</b>             |
| 4             | How to Use the S5U1C6F666         4.1 Operating the S5U1C6F666 On a Stand-Alone Basis         4.1.1 Turning Power On/Off.         4.1.2 Operation Check.         4.1.3 Programming the PROM.         4.2 Connecting to ICE63         4.3 Customization         Connector Pin Assignment         5.1 Main Board - CPU Board Interface Connectors                                                                                                    | <b>14</b><br>14<br>14<br>17<br>18<br>19<br><b>21</b>                   |
| <b>4</b><br>5 | How to Use the S5U1C6F666         4.1 Operating the S5U1C6F666 On a Stand-Alone Basis         4.1.1 Turning Power On/Off.         4.1.2 Operation Check.         4.1.3 Programming the PROM.         4.2 Connecting to ICE63.         4.3 Customization         Connector Pin Assignment         5.1 Main Board - CPU Board Interface Connectors         5.2 Main Board - Peripheral Board Interface Connectors                                                  | <b>14</b><br>14<br>14<br>14<br>17<br>18<br>19<br><b>21</b><br>21<br>22 |
| 4             | How to Use the S5U1C6F666         4.1 Operating the S5U1C6F666 On a Stand-Alone Basis         4.1.1 Turning Power On/Off.         4.1.2 Operation Check.         4.1.3 Programming the PROM.         4.2 Connecting to ICE63.         4.3 Customization         Connector Pin Assignment         5.1 Main Board - CPU Board Interface Connectors         5.2 Main Board - Peripheral Board Interface Connectors         5.3 EPD Interface Connectors (EPD Board) | <b>14</b><br>14<br>14<br>17<br>18<br>19<br><b>21</b><br>21<br>22<br>23 |

# 1 Overview

The S5U1C6F666 is a demonstration tool for the SEIKO EPSON S1C63 Family 4-bit single chip microcomputers. The CPU board on the S5U1C6F666 is equipped with the S1C6F666. Thus user application programs can be run on the S5U1C6F666 by writing the program and data into the on-chip Flash memory of the S1C6F666. Furthermore, the connector from which the CPU board is disconnected can be used to connect the S5U1C6F666 to the PRC board (S5U1C63000P1) installed in the ICE63 (S5U1C63000H1/S5U1C63000H2), this makes it possible to use the S5U1C6F666 for debugging application programs.

All the S1C6F666 I/O signals are provided through the connectors and pads allowing connection of external parts or a user circuit board. The S5U1C6F666 supports development of various applications with flexibility. The following shows the S5U1C6F666 system configuration at shipment:

| CPU:        | S1C6F666<br>Internal PROM = 16k<br>Internal RAM = 5K w                               | K words (An operation-check program is included.)<br>ords           |  |  |
|-------------|--------------------------------------------------------------------------------------|---------------------------------------------------------------------|--|--|
| OSC1 clock: | Crystal oscillation                                                                  | 32.768 kHz                                                          |  |  |
| OSC3 clock: | Ceramic oscillation                                                                  | 2.00 MHz                                                            |  |  |
| LCD panel:  | CD panel: 8-digit 7-segment LCD<br>Can be driven by the S1C6F666 on-chip LCD driver. |                                                                     |  |  |
| EPD driver: | S1C05112<br>A 124-segment EPD<br>A DC-DC converter (                                 | panel can be driven.<br>3 V to 18 V) is built in.                   |  |  |
| Buzzer:     | A piezoelectric buzze<br>Can be driven by the                                        | er is mounted. S1C6F666 BZ and $\overline{\text{BZ}}$ output ports. |  |  |

Temperature and humidity measurement circuit:

Can be measured by the S1C6F666 on-chip R/f converter. (External sensors are required.)

# **2** Names and Functions of Each Part

The S5U1C6F666 consists of four boards: main board, CPU board, EPD board and LCD board.

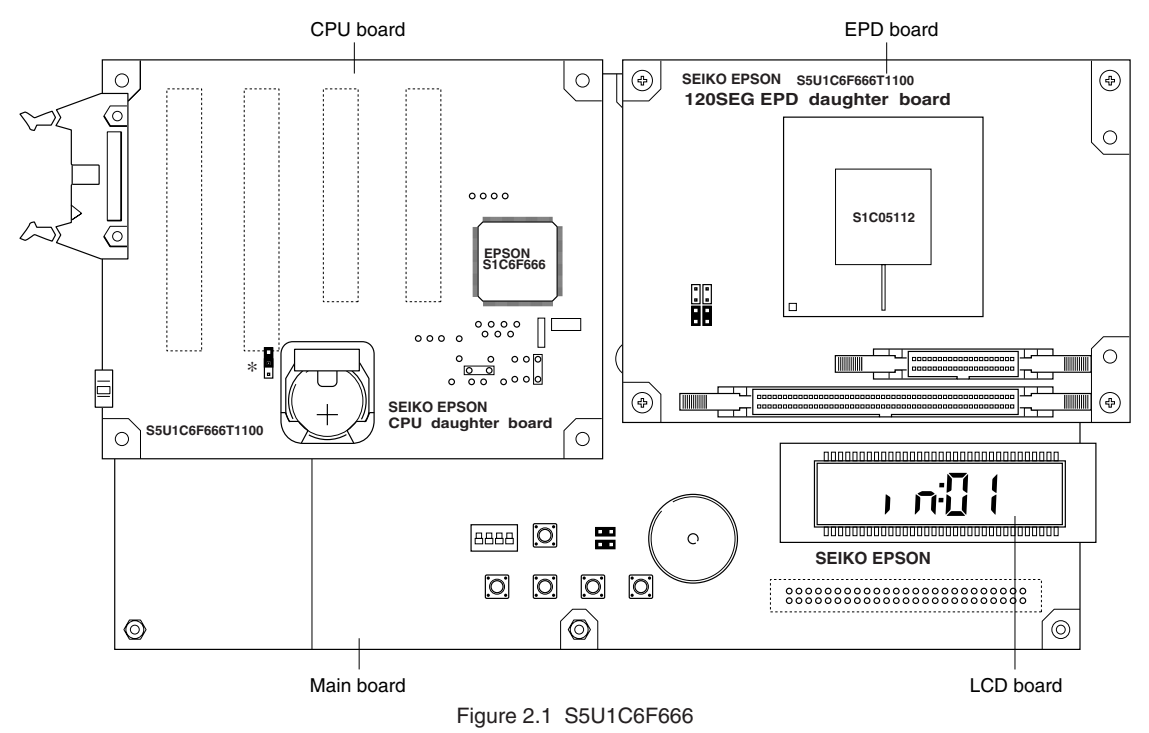

\* The J4 jumper is set to OFF at shipment, change it to ON (short circuit) before using the S5U1C6F666.

## 2.1 S5U1C6F666 Main Board

This is the motherboard for mounting other daughter boards. The following shows the primary components that have been contained on the board.

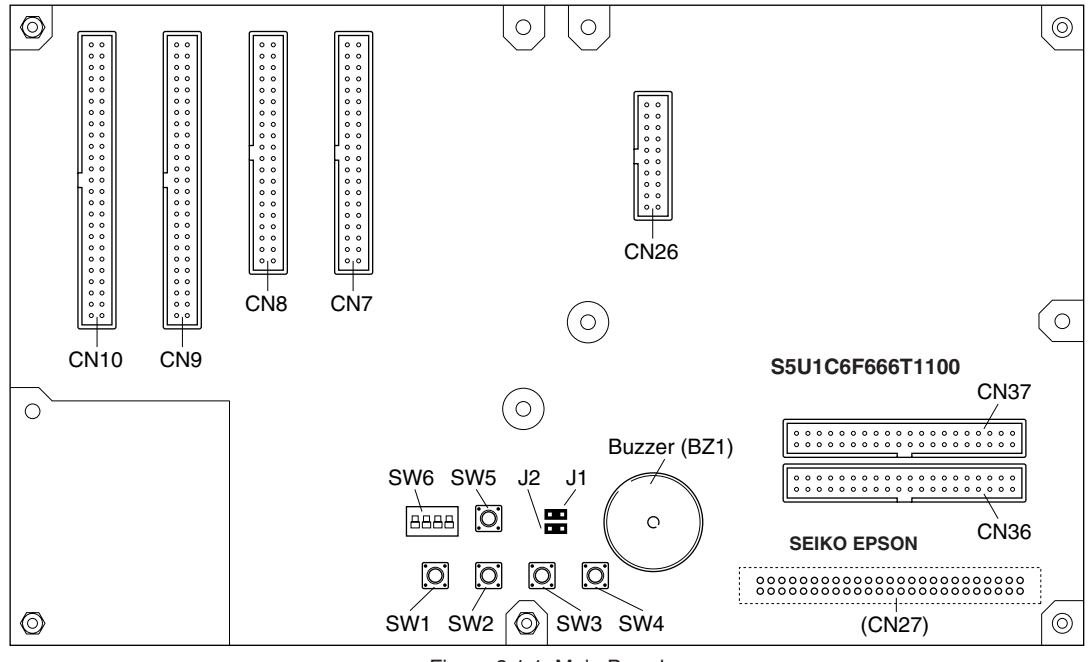

Figure 2.1.1 Main Board

#### ICE interface connectors (CN1-CN4)

The CPU board is inserted in these connectors at shipment.

The connectors can also be used to connect the S5U1C6F666 to the ICE63. In this case, remove the CPU board and connect between this connector and the I/O connector on the PRC board that has been installed in the ICE63 using the interface cable included with the PRC board. For the pin assignment of the connector, see Section 5.1, "Main Board - CPU Board Interface Connectors." For how to connect to the ICE63, see Section 4.2, "Connecting to ICE63."

#### EPD driver interface connector (CN26)

The EPD board is inserted in this connector at shipment.

The S1C6F666 I/O signals are assigned to the connector pins. For the pin assignment of the connector, see Section 5.2, "Main Board - Peripheral Board Interface Connectors."

#### LCD interface connectors (CN36, CN37)

The LCD board is inserted in these connectors at shipment.

The S1C6F666 LCD driver signals are assigned to the connector pins. Maximum 64 SEG  $\times$  8 COM of an LCD panel can be driven through these connectors. For the pin assignment of the connector, see Section 5.2, "Main Board - Peripheral Board Interface Connectors."

#### 2 NAMES AND FUNCTIONS OF EACH PART

#### Switches

The switches are connected to the S1C6F666 K00–K03, K10–K12 and RESET pins through the ICE interface connector.

#### SW1-SW4

These push switches are connected to the K00–K03 ports.

 $SW1 \rightarrow K00, SW2 \rightarrow K01, SW3 \rightarrow K02, SW4 \rightarrow K03$ 

The switch is normally in open status and the input port is pulled down to low (Vss). The input port is set to high (VDD) while the switch is being pressed.

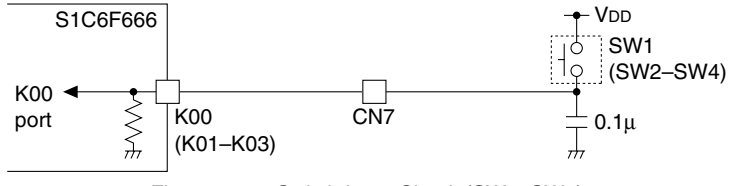

Figure 2.1.2 Switch Input Circuit (SW1-SW4)

#### SW5

This push switch is connected to the RESET pin of the S1C6F666. Pressing this switch sets the RESET pin to high to reset the S1C6F666 on the CPU board or ICE63.

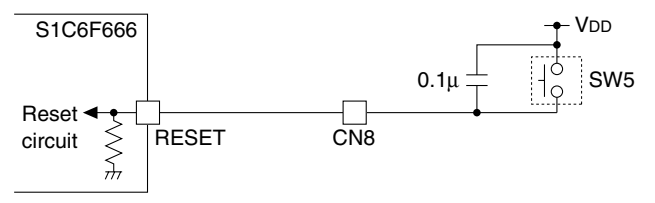

Figure 2.1.3 Reset Input Circuit

#### SW6

This DIP switch is connected to the K10–K12 ports. SW6-1  $\rightarrow$  K10, SW6-2  $\rightarrow$  K11, SW6-3  $\rightarrow$  K12, SW6-4  $\rightarrow$  Unused

When the switch is set to the on position, the corresponding input port is set to high (VDD); when it is set to the off position, the input port is set to low (Vss).

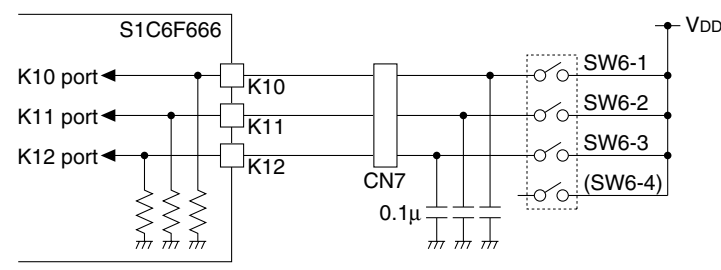

Figure 2.1.4 Switch Input Circuit (SW6)

#### Buzzer

The buzzer (BZ1) is connected to the S1C6F666 BZ and  $\overline{BZ}$  pins through the ICE interface connector. The buzzer (BZ1) can be disconnected by removing the jumper block (J1, J2) when it is not used or connecting another buzzer to the BZ and  $\overline{BZ}$  pins.

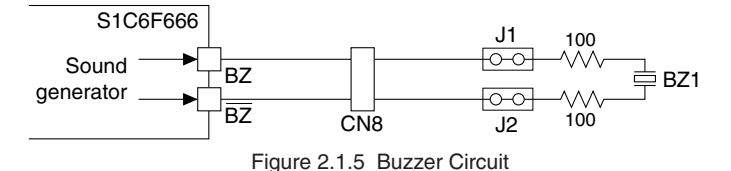

## 2.2 S5U1C6F666 CPU Board

The CPU board is equipped with S1C6F666 and oscillation circuits. Also the board has ICE63 interface connectors for installing it to the main board.

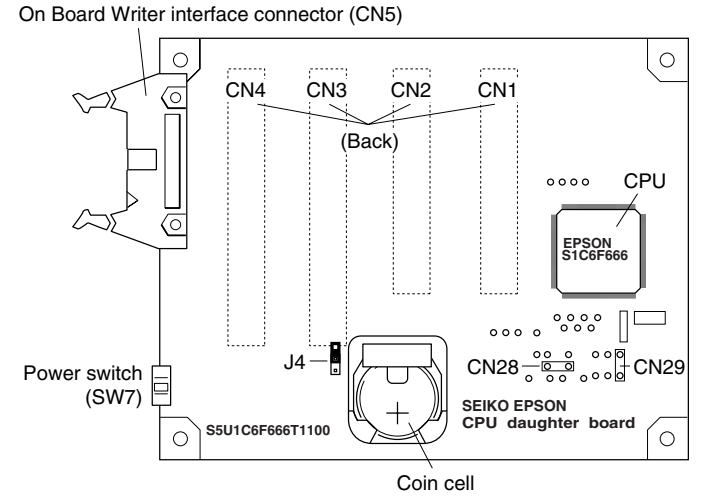

\* The J4 jumper is set to OFF at shipment, change it to ON (short circuit) before using the S5U1C6F666. Figure 2.2.1 CPU Board

#### CPU

The SEIKO EPSON 4-bit single-chip microcomputer S1C6F666 is contained on the board. Refer to the "S1C6F666 Technical Manual" for details of the S1C6F666.

#### **Oscillation circuits**

The oscillator types and their frequencies are as follows: OSC1: Crystal resonator 32.768 kHz OSC3: Ceramic resonator 2.00 MHz

#### Battery holder (BAT1)

Use a coin cell (2032 or 2016) as the power source.

#### R/f connectors (CN28, CN29)

CN28 is connected to the S1C6F666 R/f pins (RFIN0, REF0, SEN0). Insert a temperature sensor (thermistor) into this connector to configure a temperature measurement circuit. CN29 is connected to the S1C6F666 R/f pins (HUD, SEN1). Insert a humidity sensor into this connector to configure a humidity measurement circuit. In order to customize the external R/f circuit according to the sensor to be used, pads are provided. For temperature/humidity sensors, contact SEIKO EPSON.

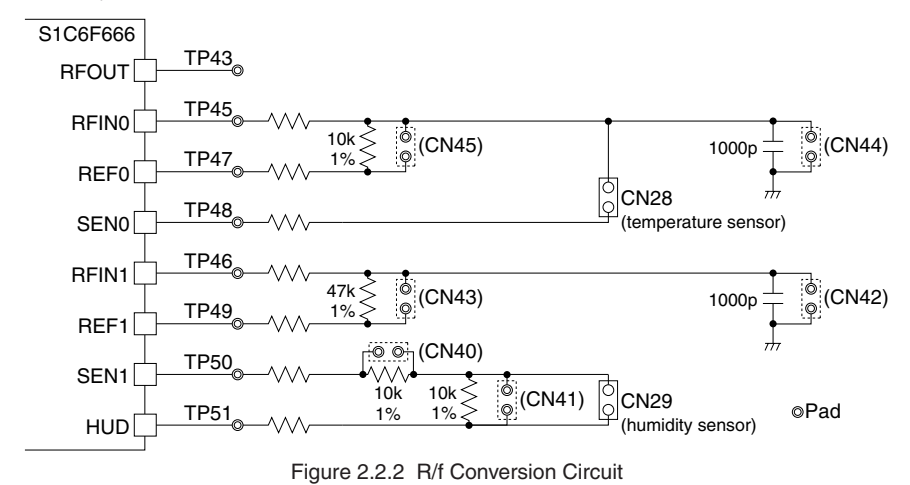

#### 2 NAMES AND FUNCTIONS OF EACH PART

#### Power switch (SW7)

This slide switch is used to turn the S5U1C6F666 power on and off.

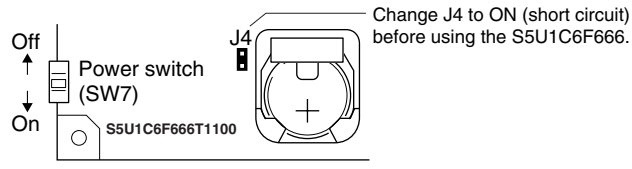

Figure 2.2.3 Power Switch

#### On Board Writer interface connector (CN5)

By connecting the On Board Writer (S5U1C88000W3) to this connector, the on-chip Flash memory of the S1C6F666 contained on the CPU board can be programmed from a PC.

SEIKO EPSON provides the On Board Writer (S5U1C88000W3) separately from S5U1C6F666. For the On Board Writer, contact SEIKO EPSON.

Note: The USB-Serial On Board Writer (S5U1C88000W4) with a USB interface cannot be used to program the S5U1C6F666.

#### Main board interface connectors (CN1-CN4)

These connectors are used to install the CPU board on the main board.

## 2.3 S5U1C6F666 EPD Board

The EPD board is equipped with an EPD driver IC.

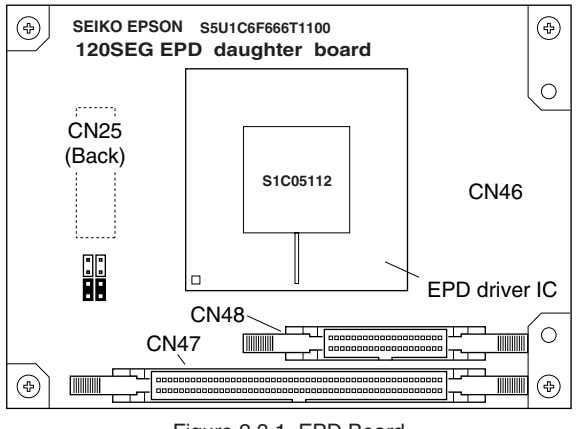

Figure 2.3.1 EPD Board

#### **EPD driver IC**

The EPD board is equipped with the SEIKO EPSON S1C05112 EPD driver. For details of the S1C05112, refer to the "S1C05112 Technical Manual."

#### EPD interface connectors (CN47, CN48)

The EPD driver output signals are assigned to the connector pins. For the pin assignment of the connector, see Section 5.3, "EPD Interface Connectors (EPD Board)."

#### EPD interface pads (CN46)

The EPD driver output signals are assigned to the pads. For the signal assignment of the pads, see Section 5.3, "EPD Interface Connectors (EPD Board)."

#### Main board interface connector (CN25)

This connector is used to install the EPD board on the main board.

## 2.4 S5U1C6F666 LCD Board

The LCD board is equipped with an LCD panel.

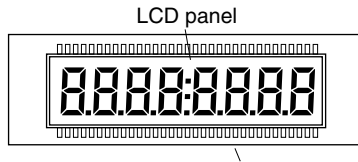

CN38, CN39 (Back) Figure 2.4.1 LCD Board

#### LCD panel

The LCD board is equipped with a seven-segment LCD panel (LUMEX LCD-S801C42TR) that can display eight-digit numbers by the outputs (COM0, SEG0–SEG63) from the S1C6F666 LCD driver. For the correspondence between the LCD segments and the LCD driver outputs, see Section 3.2.2, "LCD Segment Outputs." For the correspondence between the display memory bits and the LCD driver outputs, see Section 3.3, "Mask Option."

#### Main board interface connectors (CN38, CN39)

These connectors are used to install the LCD board on the main board.

# **3 CPU System Configuration**

# 3.1 Memory Map

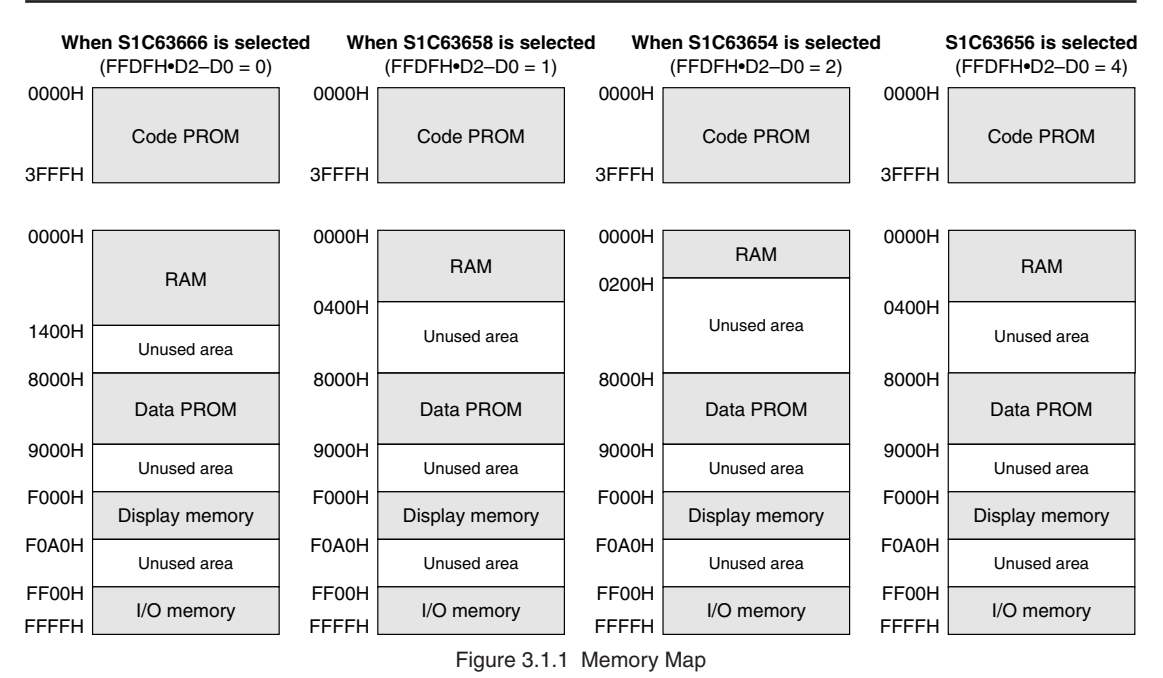

The code PROM size is  $16,384 \times 13$  bits (16K words).

The data PROM size is  $4,094 \times 4$  bits (4K words).

For details of the PROM, refer to the "S1C6F666 Technical Manual."

## 3.2 Input/Output Port Functions

## 3.2.1 Input/Output Ports

Table 3.2.1.1 lists the S1C6F666 input/output pins used in the S5U1C6F666 and their connection destinations. (See Section 3.2.2 for the LCD driver pins.)

| Pin No. | Port name | I/O | Connection destination         |
|---------|-----------|-----|--------------------------------|
| 78      | K00       | I   | SW1 (Main board)               |
| 79      | K01       | I   | SW2 (Main board)               |
| 80      | K02       | I   | SW3 (Main board)               |
| 81      | K03       | I   | SW4 (Main board)               |
| 82      | K10       | I   | SW6-1 (Main board)             |
| 83      | K11       | I   | SW6-2 (Main board)             |
| 84      | K12       | Ι   | SW6-3 (Main board)             |
| 102     | BZ        | 0   | Buzzer (pin 1) (Main board)    |
| 103     | XBZ       | 0   | Buzzer (pin 2) (Main board)    |
| 86      | P00       | 0   | SDAT0 (EPD board)              |
| 87      | P01       | 0   | SDAT1 (EPD board)              |
| 88      | P02       | 0   | SDAT2 (EPD board)              |
| 89      | P03       | 0   | SDAT3 (EPD board)              |
| 90      | P10       | 0   | SEN (EPD board)                |
| 91      | P11       | 0   | XCS (EPD board)                |
| 92      | P12       | 0   | SCK (EPD board)                |
| 93      | P13       | 0   | DIV (NC)                       |
| 94      | R00       | 0   | LO_ACT (EPD board)             |
| 95      | R01       | 0   | DD_ACT (EPD board)             |
| 97      | R03/FOUT  | 0   | DCK (EPD board)                |
| 98      | R10       | 0   | DD0: Fix at Vss (EPD board)*   |
| 99      | R11       | 0   | DD1: Fix at Vss (EPD board)*   |
| 21      | SEN1      | 0   | Humidity sensor (CPU board)    |
| 22      | HUD       | 0   | Humidity sensor (CPU board)    |
| 19      | SEN0      | 0   | Temperature sensor (CPU board) |
| 18      | REF0      | 0   | Temperature sensor (CPU board) |
| 16      | RFIN0     | 1   | Temperature sensor (CPU board) |
| 36      | RESET     | I   | SW5 (Main board)               |

Table 3.2.1.1 S1C6F666 Input/Output Pins Used

\* The R10 and R11 ports must be fixed at low (Vss).

For how to control the input/output ports and R/f converter, refer to the "S1C6F666 Technical Manual." For how to control the EPD driver, refer to the "S1C05112 Technical Manual."

## 3.2.2 LCD Segment Outputs

The LCD panel is driven with the COM0 and SEG0–SEG63 outputs. The S5U1C6F666 LCD board does not use the COM1–COM7 outputs.

Figure 3.2.2.1 shows the correspondence between the segment output signals and the LCD segments. For the correspondence between the segment outputs and the display memory bits, see "Segment option" in Section 3.3, "Mask Option."

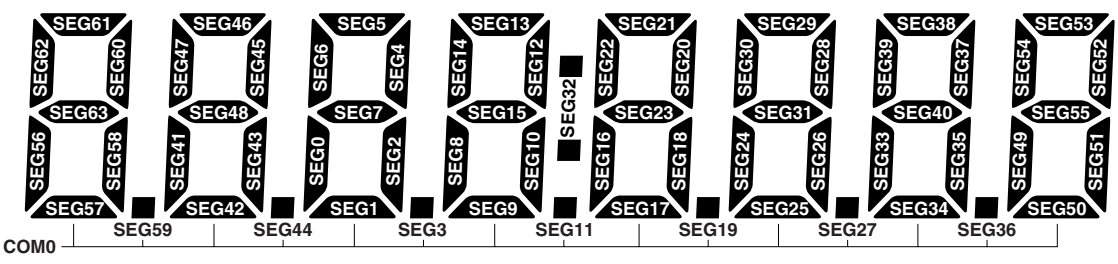

Figure 3.2.2.1 Correspondence between Segment Outputs and LCD Segments

When using the S5U1C6F666 LCD board, set up the S1C6F666 as below.

Target model: S1C63666 (FFDFH•D0–D2 = 000)

LCD drive duty: 1/4 duty (FF60H•D2, D3 = 00)

## 3.3 Mask Option

The S1C6F666 contained on the CPU board is the Type B standard mask option model.

#### Standard mask option (Type B)

1. OSC1 SYSTEM CLOCK

1. Crystal

2. OSC3 SYSTEM CLOCK

2. Ceramic

#### 3. SVD EXTERNAL VOLTAGE DETECTION

1. Not Use

#### 4. INPUT PORT PULL DOWN RESISTOR

- K00 ..... 1. With Resistor
- K01 ..... 1. With Resistor
- K02 ..... 1. With Resistor
- K03 ..... 1. With Resistor
- K10 ..... 1. With Resistor
- K11 .....∎ 1. With Resistor • K12 .....∎ 1. With Resistor
- K13 ...... 1. With Resistor
- 5. RESET PORT PULL DOWN RESISTOR
  - RESET ..... 1. With Resistor

#### 6. I/O PORT PULL DOWN RESISTOR

- P00 ..... 1. With Resistor
- P01 ..... 1. With Resistor
- P02 ..... 1. With Resistor
- P03 ..... 1. With Resistor
- P10 ..... 1. With Resistor
- P11 ..... 1. With Resistor
- P12 ..... 1. With Resistor
- P13 ..... 1. With Resistor

#### 7. OUTPUT PORT OUTPUT SPECIFICATION

- R00 ..... 1. Complementary
- R01 ..... 1. Complementary
- R02 ..... 1. Complementary
- R03 ..... 1. Complementary
- R10 ..... 1. Complementary
- R11 ..... 1. Complementary
- R12 ..... 1. Complementary
- R13 ..... 1. Complementary

#### 8. I/O PORT OUTPUT SPECIFICATION

- P00 ..... 1. Complementary
- P01 ..... 1. Complementary
- P02 ..... 1. Complementary
- P03 ..... 1. Complementary
- P10 ..... 1. Complementary
- P11 ..... 1. Complementary
- P12 ..... 1. Complementary
- P13 ..... 1. Complementary

#### 9. MULTIPLE KEY ENTRY RESET COMBINATION

#### 1. Not Use

### 10. MULTIPLE KEY ENTRY RESET TIME AUTHORIZE

1. Not Use

#### 11. LCD DRIVING POWER

■ 1. Internal Power (3.0 V panel)

#### 12. SEGMENT OPTION

| Dim   |   |        |   |   |        |   |   |        |               |   | Add    | dres | s (F | 0xx)   |   |   |        |   |   |        |   |   |        |   | ]    |     |         |
|-------|---|--------|---|---|--------|---|---|--------|---------------|---|--------|------|------|--------|---|---|--------|---|---|--------|---|---|--------|---|------|-----|---------|
| Pin   | C | COM    | 0 | 0 | COM    | 1 | C | COM    | 2             | 0 | сом    | 3    | 0    | сом    | 4 | 0 | сом    | 5 | 0 | СОМ    | 6 | C | COM    | 7 | 1    |     |         |
| name  | н | L      | D | н | L      | D | н | L      | D             | н | L      | D    | н    | L      | D | н | L      | D | н | L      | D | н | L      | D | 1    |     |         |
| SEG0  | 0 | 0      | 0 | 0 | 0      | 1 | 0 | 0      | 2             | 0 | 0      | 3    | 0    | 1      | 0 | 0 | 1      | 1 | 0 | 1      | 2 | 0 | 1      | 3 | 17 - |     | ٦       |
| SEG1  | 0 | 2      | 0 | 0 | 2      | 1 | 0 | 2      | 2             | 0 | 2      | 3    | 0    | 3      | 0 | 0 | 3      | 1 | 0 | 3      | 2 | 0 | 3      | 3 | 1    |     |         |
| SEG2  | 0 | 4      | 0 | 0 | 4      | 1 | 0 | 4      | 2             | 0 | 4      | 3    | 0    | 5      | 0 | 0 | 5      | 1 | 0 | 5      | 2 | 0 | 5      | 3 | 11   |     |         |
| SEG3  | 0 | 6      | 0 | 0 | 6      | 1 | 0 | 6      | 2             | 0 | 6      | 3    | 0    | 7      | 0 | 0 | 7      | 1 | 0 | 7      | 2 | 0 | 7      | 3 | ]    |     |         |
| SEG4  | 0 | 8      | 0 | 0 | 8      | 1 | 0 | 8      | 2             | 0 | 8      | 3    | 0    | 9      | 0 | 0 | 9      | 1 | 0 | 9      | 2 | 0 | 9      | 3 |      |     |         |
| SEG5  | 0 | Α      | 0 | 0 | Α      | 1 | 0 | Α      | 2             | 0 | Α      | 3    | 0    | В      | 0 | 0 | В      | 1 | 0 | В      | 2 | 0 | В      | 3 |      |     |         |
| SEG6  | 0 | C      | 0 | 0 | С      | 1 | 0 | С      | 2             | 0 | C      | 3    | 0    | D      | 0 | 0 | D      | 1 | 0 | D      | 2 | 0 | D      | 3 |      |     |         |
| SEG7  | 0 | Е      | 0 | 0 | Е      | 1 | 0 | Е      | 2             | 0 | Е      | 3    | 0    | F      | 0 | 0 | F      | 1 | 0 | F      | 2 | 0 | F      | 3 |      |     |         |
| SEG8  | 1 | 0      | 0 | 1 | 0      | 1 | 1 | 0      | 2             | 1 | 0      | 3    | 1    | 1      | 0 | 1 | 1      | 1 | 1 | 1      | 2 | 1 | 1      | 3 |      |     |         |
| SEG9  | 1 | 2      | 0 | 1 | 2      | 1 | 1 | 2      | 2             | 1 | 2      | 3    | 1    | 3      | 0 | 1 | 3      | 1 | 1 | 3      | 2 | 1 | 3      | 3 |      |     |         |
| SEG10 | 1 | 4      | 0 | 1 | 4      | 1 | 1 | 4      | 2             | 1 | 4      | 3    | 1    | 5      | 0 | 1 | 5      | 1 | 1 | 5      | 2 | 1 | 5      | 3 |      |     |         |
| SEG11 | 1 | 6      | 0 | 1 | 6      | 1 | 1 | 6      | 2             | 1 | 6      | 3    | 1    | 7      | 0 | 1 | 7      | 1 | 1 | 7      | 2 | 1 | 7      | 3 |      |     |         |
| SEG12 | 1 | 8      | 0 | 1 | 8      | 1 | 1 | 8      | 2             | 1 | 8      | 3    | 1    | 9      | 0 | 1 | 9      | 1 | 1 | 9      | 2 | 1 | 9      | 3 |      |     |         |
| SEG13 | 1 | Α      | 0 | 1 | Α      | 1 | 1 | Α      | 2             | 1 | Α      | 3    | 1    | В      | 0 | 1 | В      | 1 | 1 | В      | 2 | 1 | В      | 3 |      |     |         |
| SEG14 | 1 | C      | 0 | 1 | С      | 1 | 1 | С      | 2             | 1 | C      | 3    | 1    | D      | 0 | 1 | D      | 1 | 1 | D      | 2 | 1 | D      | 3 | 354  |     |         |
| SEG15 | 1 | E      | 0 | 1 | Е      | 1 | 1 | E      | 2             | 1 | E      | 3    | 1    | F      | 0 | 1 | F      | 1 | 1 | F      | 2 | 1 | F      | 3 | 336  |     |         |
| SEG16 | 2 | 0      | 0 | 2 | 0      | 1 | 2 | 0      | 2             | 2 | 0      | 3    | 2    | 1      | 0 | 2 | 1      | 1 | 2 | 1      | 2 | 2 | 1      | 3 | Õ    | 000 |         |
| SEG17 | 2 | 2      | 0 | 2 | 2      | 1 | 2 | 2      | 2             | 2 | 2      | 3    | 2    | 3      | 0 | 2 | 3      | 1 | 2 | 3      | 2 | 2 | 3      | 3 | io g | 200 |         |
| SEG18 | 2 | 4      | 0 | 2 | 4      | 1 | 2 | 4      | 2             | 2 | 4      | 3    | 2    | 5      | 0 | 2 | 5      | 1 | 2 | 5      | 2 | 2 | 5      | 3 |      | 2   |         |
| SEG19 | 2 | 6      | 0 | 2 | 6      | 1 | 2 | 6      | 2             | 2 | 6      | 3    | 2    | 7      | 0 | 2 | 7      | 1 | 2 | 7      | 2 | 2 | 7      | 3 | 0    | Ω   |         |
| SEG20 | 2 | 8      | 0 | 2 | 8      | 1 | 2 | 8      | 2             | 2 | 8      | 3    | 2    | 9      | 0 | 2 | 9      | 1 | 2 | 9      | 2 | 2 | 9      | 3 |      |     |         |
| SEG21 | 2 | A      | 0 | 2 | A      | 1 | 2 | A      | 2             | 2 | A      | 3    | 2    | В      | 0 | 2 | В      | 1 | 2 | В      | 2 | 2 | В      | 3 |      |     |         |
| SEG22 | 2 | C      | 0 | 2 | C      | 1 | 2 | C      | 2             | 2 | C      | 3    | 2    | D      | 0 | 2 | D      | 1 | 2 | D      | 2 | 2 | D      | 3 |      |     |         |
| SEG23 | 2 | E      | 0 | 2 | E      | 1 | 2 | E      | 2             | 2 | E      | 3    | 2    | F      | 0 | 2 | F      | 1 | 2 | F      | 2 | 2 | F      | 3 |      |     |         |
| SEG24 | 3 | 0      | 0 | 3 | 0      | 1 | 3 | 0      | 2             | 3 | 0      | 3    | 3    | 1      | 0 | 3 | 1      | 1 | 3 | 1      | 2 | 3 | 1      | 3 |      |     |         |
| SEG25 | 3 | 2      | 0 | 3 | 2      | 1 | 3 | 2      | 2             | 3 | 2      | 3    | 3    | 3      | 0 | 3 | 3      | 1 | 3 | 3      | 2 | 3 | 3      | 3 |      |     |         |
| SEG26 | 3 | 4      | 0 | 3 | 4      | 1 | 3 | 4      | 2             | 3 | 4      | 3    | 3    | 5      | 0 | 3 | 5      | 1 | 3 | 5      | 2 | 3 | 5      | 3 |      | 19  | 5       |
| SEG27 | 3 | 6      | 0 | 3 | 6      | 1 | 3 | 6      | 2             | 3 | 6      | 3    | 3    | /      | 0 | 3 | /      | 1 | 3 | /      | 2 | 3 | /      | 3 |      | 6   | 8       |
| SEG28 | 3 | 8      | 0 | 3 | 8      | 1 | 3 | 8      | 2             | 3 | 8      | 3    | 3    | 9      | 0 | 3 | 9      | 1 | 3 | 9      | 2 | 3 | 9      | 3 |      |     | 2       |
| SEG29 | 3 | A      | 0 | 3 | A      | 1 | 3 | A      | 2             | 3 | A      | 3    | 3    | B      | 0 | 3 | B      | 1 | 3 | В      | 2 | 3 | B      | 3 | -    | 0   | )<br>(0 |
| SEG30 | 3 | E      | 0 | 3 | E      | 1 | 3 | E      | 2             | 3 | E      | 3    | 3    |        | 0 | 3 |        | 1 | 3 |        | 2 | 3 |        | 3 | -    |     | 99      |
| SEGSI | 3 | E      | 0 | 3 | E      | 1 | 3 | E      | 2             | 3 | E      | 3    | 3    | Г<br>1 | 0 | 3 | Г<br>1 | 1 | 3 | F<br>1 | 2 | 3 | Г<br>1 | 2 |      |     | 63      |
| SEG32 | 4 | 2      | 0 | 4 | 2      | 1 | 4 | 0      | 2             | 4 | 2      | 2    | 4    | 1      | 0 | 4 | 1      | 1 | 4 | 1      | 2 | 4 | 1      | 2 | -    |     | 5       |
| SEC34 | 4 | 4      | 0 | 4 | 4      | 1 | 4 | 4      | 2             | 4 | 4      | 2    | 4    | 5      | 0 | 4 | 5      | 1 | 4 | 5      | 2 | 4 | 5      | 2 |      |     | 0)      |
| SEG34 | 4 | 4      | 0 | 4 | 4      | 1 | 4 | 4      | $\frac{2}{2}$ | 4 | 4      | 2    | 4    | 7      | 0 | 4 | 7      | 1 | 4 | 7      | 2 | 4 | 7      | 2 | 1    |     |         |
| SEC36 | 4 | 8      | 0 | 4 | 8      | 1 | 4 | 8      | $\frac{2}{2}$ | 4 | 8      | 3    | 4    | 0      | 0 | 4 | 0      | 1 | 4 | 0      | 2 | 4 | 0      | 3 |      |     |         |
| SEG30 | 4 | 0<br>A | 0 | 4 | 0<br>A | 1 | 4 | 0<br>A | $\frac{2}{2}$ | 4 |        | 3    | 4    | 9<br>B | 0 | 4 | P<br>B | 1 | 4 | 7<br>B | 2 | 4 | 9<br>R | 3 |      |     |         |
| SEG38 | 4 | A<br>C | 0 | 4 | A<br>C | 1 | 4 | A<br>C | $\frac{2}{2}$ | 4 | A<br>C | 3    | 4    | D      | 0 | 4 | D      | 1 | 4 | D      | 2 | 4 | D      | 3 |      |     |         |
| SEG30 | 4 | E      | 0 | 4 | E      | 1 | 4 | F      | 2             | 4 | E      | 3    | 4    | F      | 0 | 4 | F      | 1 | 4 | F      | 2 | 4 | F      | 3 | -    |     |         |
| SEG40 | 5 | 0      | 0 | 5 | 0      | 1 | 5 | 0      | $\frac{2}{2}$ | 5 | 0      | 3    | 5    | 1      | 0 | 5 | 1      | 1 | 5 | 1      | 2 | 5 | 1      | 3 | 1    |     |         |
| SEG41 | 5 | 2      | 0 | 5 | 2      | 1 | 5 | 2      | 2             | 5 | 2      | 3    | 5    | 3      | 0 | 5 | 3      | 1 | 5 | 3      | 2 | 5 | 3      | 3 |      |     |         |
| SEG42 | 5 | 4      | 0 | 5 | 4      | 1 | 5 | 4      | 2             | 5 | 4      | 3    | 5    | 5      | 0 | 5 | 5      | 1 | 5 | 5      | 2 | 5 | 5      | 3 | 1    |     |         |
| SEG43 | 5 | 6      | 0 | 5 | 6      | 1 | 5 | 6      | 2             | 5 | 6      | 3    | 5    | 7      | 0 | 5 | 7      | 1 | 5 | 7      | 2 | 5 | 7      | 3 |      |     |         |
| SEG44 | 5 | 8      | 0 | 5 | 8      | 1 | 5 | 8      | 2             | 5 | 8      | 3    | 5    | 9      | 0 | 5 | 9      | 1 | 5 | 9      | 2 | 5 | 9      | 3 | 1    |     |         |
| SEG45 | 5 | A      | 0 | 5 | A      | 1 | 5 | A      | 2             | 5 | A      | 3    | 5    | B      | 0 | 5 | B      | 1 | 5 | B      | 2 | 5 | В      | 3 | 1    |     |         |
| SEG46 | 5 | C      | 0 | 5 | C      | 1 | 5 | C      | 2             | 5 | C      | 3    | 5    | D      | 0 | 5 | D      | 1 | 5 | D      | 2 | 5 | D      | 3 | 1    |     |         |
| SEG47 | 5 | Е      | 0 | 5 | Е      | 1 | 5 | Е      | 2             | 5 | Е      | 3    | 5    | F      | 0 | 5 | F      | 1 | 5 | F      | 2 | 5 | F      | 3 | 1    |     |         |
| SEG48 | 6 | 0      | 0 | 6 | 0      | 1 | 6 | 0      | 2             | 6 | 0      | 3    | 6    | 1      | 0 | 6 | 1      | 1 | 6 | 1      | 2 | 6 | 1      | 3 | 1    |     |         |
| SEG49 | 6 | 2      | 0 | 6 | 2      | 1 | 6 | 2      | 2             | 6 | 2      | 3    | 6    | 3      | 0 | 6 | 3      | 1 | 6 | 3      | 2 | 6 | 3      | 3 | 1    |     |         |
| SEG50 | 6 | 4      | 0 | 6 | 4      | 1 | 6 | 4      | 2             | 6 | 4      | 3    | 6    | 5      | 0 | 6 | 5      | 1 | 6 | 5      | 2 | 6 | 5      | 3 | 1    |     |         |
| SEG51 | 6 | 6      | 0 | 6 | 6      | 1 | 6 | 6      | 2             | 6 | 6      | 3    | 6    | 7      | 0 | 6 | 7      | 1 | 6 | 7      | 2 | 6 | 7      | 3 | 1    |     |         |
| SEG52 | 6 | 8      | 0 | 6 | 8      | 1 | 6 | 8      | 2             | 6 | 8      | 3    | 6    | 9      | 0 | 6 | 9      | 1 | 6 | 9      | 2 | 6 | 9      | 3 | 1    |     |         |
| SEG53 | 6 | Α      | 0 | 6 | Α      | 1 | 6 | Α      | 2             | 6 | Α      | 3    | 6    | В      | 0 | 6 | В      | 1 | 6 | В      | 2 | 6 | В      | 3 | 1    |     |         |
| SEG54 | 6 | C      | 0 | 6 | С      | 1 | 6 | С      | 2             | 6 | C      | 3    | 6    | D      | 0 | 6 | D      | 1 | 6 | D      | 2 | 6 | D      | 3 | 1    |     |         |
| SEG55 | 6 | Е      | 0 | 6 | Е      | 1 | 6 | Е      | 2             | 6 | Е      | 3    | 6    | F      | 0 | 6 | F      | 1 | 6 | F      | 2 | 6 | F      | 3 | 1    |     |         |
| SEG56 | 7 | 0      | 0 | 7 | 0      | 1 | 7 | 0      | 2             | 7 | 0      | 3    | 7    | 1      | 0 | 7 | 1      | 1 | 7 | 1      | 2 | 7 | 1      | 3 |      |     |         |
| SEG57 | 7 | 2      | 0 | 7 | 2      | 1 | 7 | 2      | 2             | 7 | 2      | 3    | 7    | 3      | 0 | 7 | 3      | 1 | 7 | 3      | 2 | 7 | 3      | 3 | 1    |     |         |
| SEG58 | 7 | 4      | 0 | 7 | 4      | 1 | 7 | 4      | 2             | 7 | 4      | 3    | 7    | 5      | 0 | 7 | 5      | 1 | 7 | 5      | 2 | 7 | 5      | 3 | 1    |     |         |
| SEG59 | 7 | 6      | 0 | 7 | 6      | 1 | 7 | 6      | 2             | 7 | 6      | 3    | 7    | 7      | 0 | 7 | 7      | 1 | 7 | 7      | 2 | 7 | 7      | 3 | ]    |     |         |
| SEG60 | 7 | 8      | 0 | 7 | 8      | 1 | 7 | 8      | 2             | 7 | 8      | 3    | 7    | 9      | 0 | 7 | 9      | 1 | 7 | 9      | 2 | 7 | 9      | 3 | ]    |     |         |
| SEG61 | 7 | Α      | 0 | 7 | Α      | 1 | 7 | Α      | 2             | 7 | Α      | 3    | 7    | В      | 0 | 7 | В      | 1 | 7 | В      | 2 | 7 | В      | 3 | ]    |     |         |
| SEG62 | 7 | С      | 0 | 7 | С      | 1 | 7 | С      | 2             | 7 | С      | 3    | 7    | D      | 0 | 7 | D      | 1 | 7 | D      | 2 | 7 | D      | 3 |      |     |         |
| SEG63 | 7 | Е      | 0 | 7 | Е      | 1 | 7 | Е      | 2             | 7 | E      | 3    | 7    | F      | 0 | 7 | F      | 1 | 7 | F      | 2 | 7 | F      | 3 |      |     |         |

H: RAM data high-order address (0–9) L: RAM data low-order address (0–F) D: Data bit (0–3)

# 4 How to Use the S5U1C6F666

## 4.1 Operating the S5U1C6F666 On a Stand-Alone Basis

The S5U1C6F666 can be operated on a stand-alone basis by the program that is written in the on-chip PROM of the S1C6F666 contained on the CPU board. An operation check program that was written into the PROM at shipment can be executed. Furthermore, user programs can be written to the PROM using the On Board Writer (S5U1C88000W3) to execute. The following explains how to control stand-alone operations.

## 4.1.1 Turning Power On/Off

The S5U1C6F666 operates with the battery on the CPU board. Set a coin cell (2032 or 2016) into the battery holder. Use the power switch (SW7) on the CPU board to turn the power on and off.

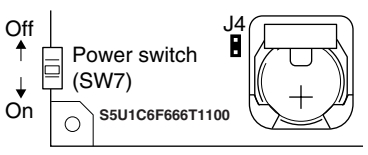

Figure 4.1.1.1 Power On/Off

When the power is turned on, the program written in the S1C6F666 PROM starts running.

- Notes: The J4 jumper is set to OFF at shipment, change it to ON (short circuit) before using the S5U1C6F666.
  - Make sure that the S5U1C6F666 boards are installed properly before turning the S5U1C6F666 on.

## 4.1.2 Operation Check

This section describes how to use the operation check program that was written into the S1C6F666 PROM at shipment.

Although a factory inspection has been performed, run this program to check whether the S5U1C6F666 operates normally or not before rewriting the program in the S1C6F666 PROM.

The operation-check program performs an input test using SW1-4. (SW5 is the reset switch.)

When a switch is pressed, the switch number is displayed on the LCD panel and at the same time the buzzer sounds.

The following is the operation procedure:

(1) Turning power on

The LCD panel displays "in: ".

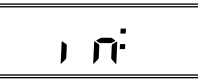

Figure 4.1.2.1 LCD Display at Power On (Initial Screen)

(2) Switch operation (port input) and buzzer output check

When SW1 is pressed, the LCD panel displays "in:01" and the buzzer sounds. When SW2 is pressed, the LCD panel displays "in:02" and the buzzer sounds. When SW3 is pressed, the LCD panel displays "in:03" and the buzzer sounds. When SW4 is pressed, the LCD panel displays "in:04" and the buzzer sounds.

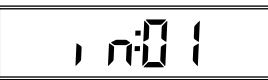

Figure 4.1.2.2 LCD Display when a Switch is Pressed (SW1)

Check to see if the pressed switch number is displayed properly.

After SW1, SW2 or SW3 is pressed, the EPD driver check (step 3 below) can be performed.

After SW4 is pressed, the LCD display check (step 4 below) can be performed.

The R/f operation check (step 5 below) can be performed regardless of the switch pressed.

#### (3) EPD driver check

Press SW1, SW2 or SW3 and then monitor the signal on the EPD driver's segment pin (pin 124) using measuring equipment such as an oscilloscope.

The table below lists the relationship between the switch and the segment output status.

| Table 4.1.2.1 EPD Driver Check |                               |  |  |  |  |
|--------------------------------|-------------------------------|--|--|--|--|
| Switch                         | EPD segment output status     |  |  |  |  |
| SW1                            | All segment outputs go high.  |  |  |  |  |
| SW2                            | All segment outputs go low.   |  |  |  |  |
| SW3                            | Toggles between high and low. |  |  |  |  |

#### (4) LCD display check

Check the display contents on the LCD panel after pressing SW4. The LCD panel displays the numbers below. Each digit shifts to the left in 1-second cycles.

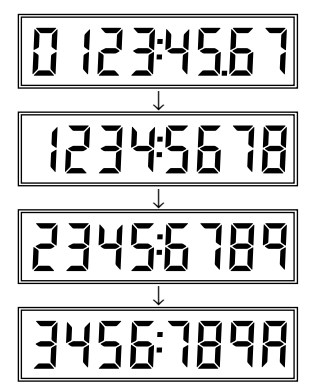

Figure 4.1.2.3 LCD Display Check

Check to see if the numbers are displayed properly.

To quit the check, press the RESET switch (SW5). The LCD display goes back to the initial screen.

#### 4 HOW TO USE THE S5U1C6F666

#### (5) R/f operation check

The R/f operation check can be performed regardless of the switch pressed.

Monitor the SEN0 and REF0 signals using measuring equipment such as an oscilloscope, and check to see if rectangular wave signals are being output.

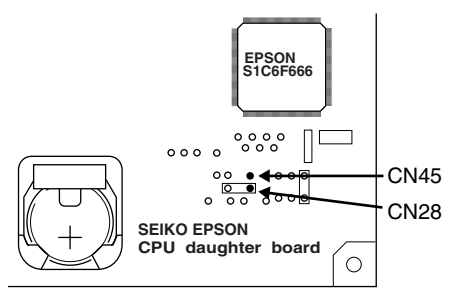

(Monitor the right pins on CN28 and CN45.) Figure 4.1.2.4 Monitor Position for R/f Operation Check

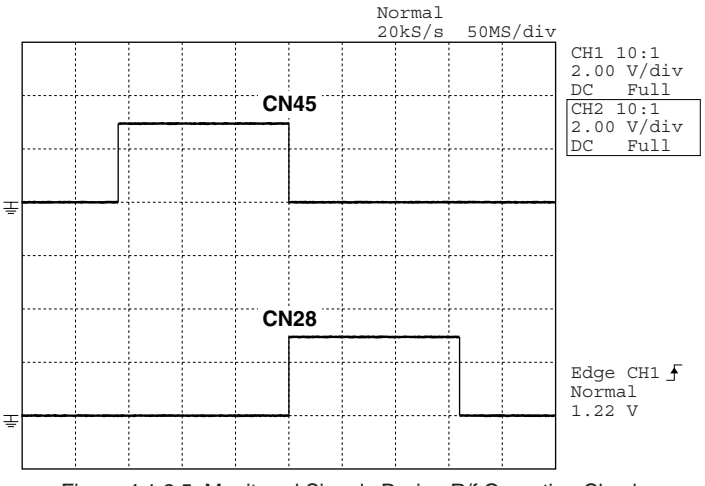

Figure 4.1.2.5 Monitored Signals During R/f Operation Check

(6) To finish the operation check Turn the power off.

## 4.1.3 Programming the PROM

The CPU board provides the connector to connect the S5U1C6F666 to the On Board Writer (S5U1C88000W3) allowing the user to program the S1C6F666 PROM.

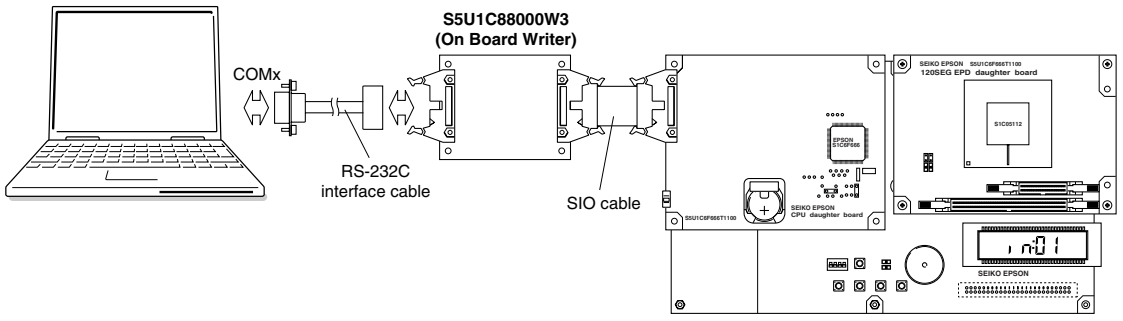

Figure 4.1.3.1 PROM Programming System

**Notes:** • The S5U1C6F666 supports only the On Board Writer (S5U1C88000W3) with an RS-232C interface.

The USB-Serial On Board Writer (S5U1C88000W4) with a USB interface cannot be used.

• The target board must supply a 4.5 V to 5.0 V operating voltage to the On Board Writer (S5U1C88000W3) when programming the PROM. Supply a 4.5 V to 5.0 V operating voltage to the terminal of the battery holder. Be sure to remove the battery from the CPU board before supplying the operating voltage.

The tools below are required for PROM programming.

- On Board Writer (S5U1C88000W3)
- On Board Writer Control Software (OBPW63.EXE, RW6F666.INI) \*
- \* The On Board Writer Control Software is included in the S1C63 Family Assembler Package 2 (S5U1C63000A2) or later.

After the program has been completed, execute the HEX converter HX63 to create the HEX data files (C3xxxyyy. HSA, C3xxxyyy.LSA, C3xxxyyy.CSA) from the object file (C3xxxyyy.ABS). Then write the created HEX data files into the S1C6F666 using the On Board Writer Control Software.

Refer to the "S1C6F666 Technical Manual" for more information on the PROM programming.

# 4.2 Connecting to ICE63

The S5U1C6F666 from which the CPU board was removed can be connected to an ICE63 (S5U1C63000H1/ S5U1C63000H2) as a target board and used for debugging programs.

Note: Be sure to turn the S5U1C6F666 and ICE63 off before connecting/disconnecting the CPU board and I/O cables.

Use the I/O cables ( $80pin - 40pin \times 2$ ,  $100pin - 50pin \times 2$ , flat type) supplied with the S5U1C63000P1 (installed in the ICE63) for the connection.

Connect the CN7–CN10 connectors on the S5U1C6F666 main board to the CN1 and CN2 connectors on the S5U1C63000P1 as shown in Figure 4.2.1.

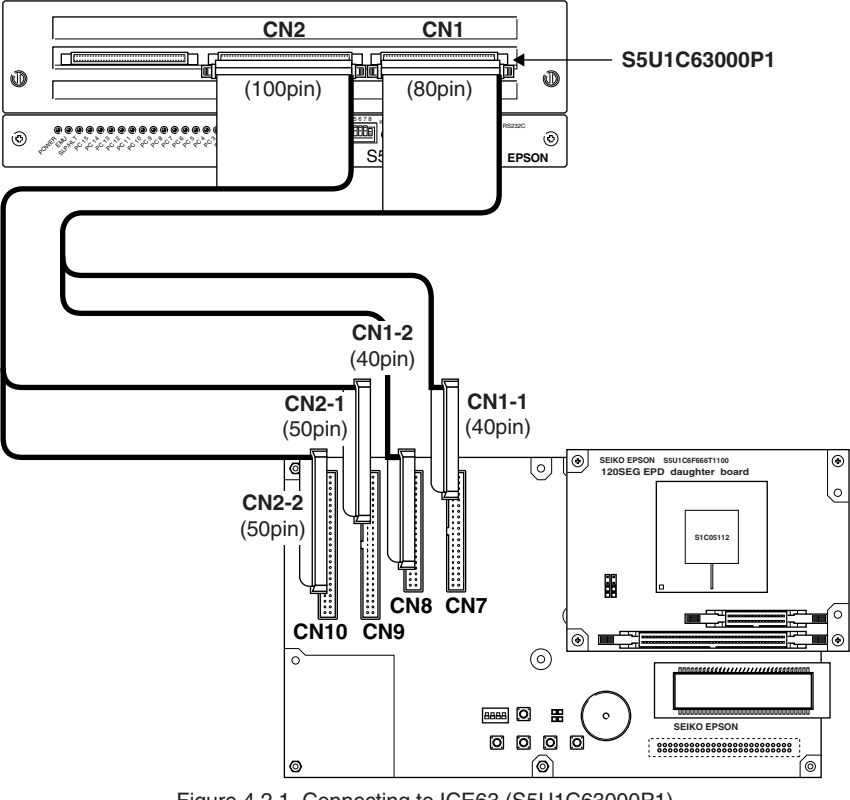

Figure 4.2.1 Connecting to ICE63 (S5U1C63000P1)

When an ICE63 is connected, the ICE63 supplies the power to the S5U1C6F666.

**Note**: The S1C6F666 functions that are not supported by the target model cannot be used when the S5U1C6F666 is being operated with an ICE63.

S1C63666/63808 The R/f converter does not supports AC bias operation.

S1C63654 The integer multiplier is not available.

S1C63808 The LCD driver is not available.

For more information, refer to the technical manual for the target model.

## 4.3 Customization

The S5U1C6F666 can also be used as a tool for developing user programs. In order to configure the system required for the application, the S5U1C6F666 allows customization by using the pads or replacing the peripheral board.

However customization should be performed at user's own risk.

**Note**: Be sure to remove the battery before reconfiguration or modification of the boards is performed. Make sure that the power is off when changing the jumper settings.

#### Input/output ports and comparator inputs

The main board provides the pads (CN27) for a 50-pin connector. Connect the user input/output signals to these pads or mount a connector to install the user I/O circuit board.

For the signal assignment of the pads, see Section 5.2, "Main Board - Peripheral Board Interface Connectors."

**Note:** As described in Section 3.2.1, "Input/Output Ports," the P00–P03, P10–P13, R00, R01, R03, R10, and R11 ports are used for the EPD driver. Therefore, these ports cannot be used when the EPD board is used. When the application requires these ports, the EPD board must be removed.

#### Motor driver outputs

The CPU board provides the pads (TP38–TP41) to pull out the motor driver output from the S1C6F666. AO1  $\rightarrow$  TP41, AO2  $\rightarrow$  TP40, BO1  $\rightarrow$  TP39, BO2  $\rightarrow$  TP38

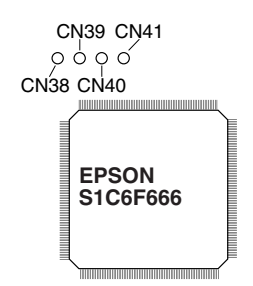

Figure 4.3.1 Motor Driver Output Pads

#### R/f conversion circuit

CN28 on the CPU board is connected to the S1C6F666 R/f pins (RFIN0, REF0, SEN0). Insert a temperature sensor (thermistor) into this connector to configure a temperature measurement circuit. CN29 is connected to the S1C6F666 R/f pins (HUD, SEN1). Insert a humidity sensor into this connector to configure a humidity measurement circuit.

In order to customize the external R/f circuit according to the sensor to be used, pads are provided.

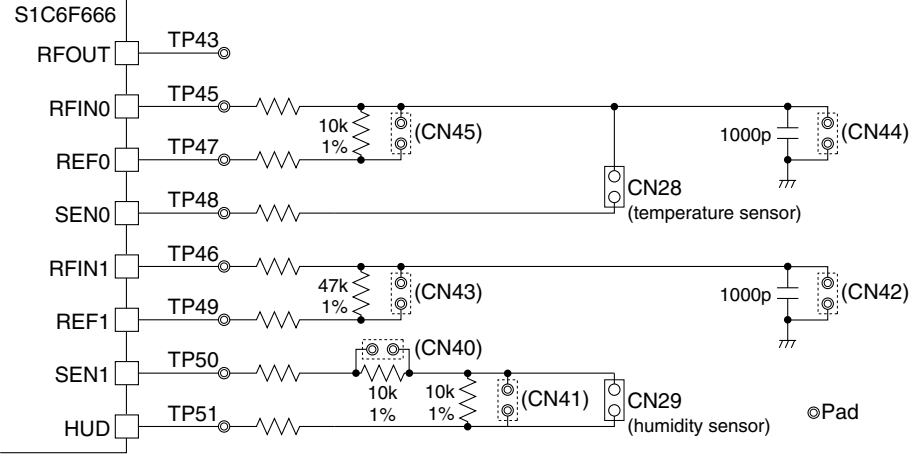

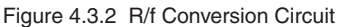

#### 4 HOW TO USE THE S5U1C6F666

#### LCD panel

The S1C6F666 LCD driver output signals are assigned to CN36 and CN37 on the main board. When replacing the LCD panel, remove the S5U1C6F666 LCD board from these connectors and install the user LCD board. For the pin assignment of the connectors, see Section 5.2, "Main Board - Peripheral Board Interface Connectors."

# **5** Connector Pin Assignment

# 5.1 Main Board - CPU Board Interface Connectors

Note: Some "NC" pins are connected on the main board.

| CN7 |          |  |  |  |  |  |
|-----|----------|--|--|--|--|--|
| No. | Pin name |  |  |  |  |  |
| 1   | Vdd      |  |  |  |  |  |
| 2   | Vdd      |  |  |  |  |  |
| 3   | K00      |  |  |  |  |  |
| 4   | K01      |  |  |  |  |  |
| 5   | K02      |  |  |  |  |  |
| 6   | K03      |  |  |  |  |  |
| 7   | K10      |  |  |  |  |  |
| 8   | K11      |  |  |  |  |  |
| 9   | K12      |  |  |  |  |  |
| 10  | K13      |  |  |  |  |  |
| 11  | Vss      |  |  |  |  |  |
| 12  | Vss      |  |  |  |  |  |
| 13  | P00      |  |  |  |  |  |
| 14  | P01      |  |  |  |  |  |
| 15  | P02      |  |  |  |  |  |
| 16  | P03      |  |  |  |  |  |
| 17  | P10      |  |  |  |  |  |
| 18  | P11      |  |  |  |  |  |
| 19  | P12      |  |  |  |  |  |
| 20  | P13      |  |  |  |  |  |
| 21  | Vdd      |  |  |  |  |  |
| 22  | Vdd      |  |  |  |  |  |
| 23  | NC       |  |  |  |  |  |
| 24  | NC       |  |  |  |  |  |
| 25  | NC       |  |  |  |  |  |
| 26  | NC       |  |  |  |  |  |
| 27  | CMPP0    |  |  |  |  |  |
| 28  | CMPM0    |  |  |  |  |  |
| 29  | NC       |  |  |  |  |  |
| 30  | NC       |  |  |  |  |  |
| 31  | Vss      |  |  |  |  |  |
| 32  | Vss      |  |  |  |  |  |
| 33  | NC       |  |  |  |  |  |
| 34  | NC       |  |  |  |  |  |
| 35  | NC       |  |  |  |  |  |
| 36  | NC       |  |  |  |  |  |
| 37  | NC       |  |  |  |  |  |
| 38  | NC       |  |  |  |  |  |
| 39  | Vss      |  |  |  |  |  |
| 40  | Vss      |  |  |  |  |  |

| CN8 |          |  |  |  |  |
|-----|----------|--|--|--|--|
| No. | Pin name |  |  |  |  |
| 1   | Vdd      |  |  |  |  |
| 2   | Vdd      |  |  |  |  |
| 3   | R00      |  |  |  |  |
| 4   | R01      |  |  |  |  |
| 5   | R02      |  |  |  |  |
| 6   | R03      |  |  |  |  |
| 7   | R10      |  |  |  |  |
| 8   | R11      |  |  |  |  |
| 9   | R12      |  |  |  |  |
| 10  | R13      |  |  |  |  |
| 11  | Vss      |  |  |  |  |
| 12  | Vss      |  |  |  |  |
| 13  | BZ       |  |  |  |  |
| 14  | BZ       |  |  |  |  |
| 15  | NC       |  |  |  |  |
| 16  | NC       |  |  |  |  |
| 17  | NC       |  |  |  |  |
| 18  | NC       |  |  |  |  |
| 19  | NC       |  |  |  |  |
| 20  | NC       |  |  |  |  |
| 21  | Vdd      |  |  |  |  |
| 22  | Vdd      |  |  |  |  |
| 23  | NC       |  |  |  |  |
| 24  | NC       |  |  |  |  |
| 25  | NC       |  |  |  |  |
| 26  | NC       |  |  |  |  |
| 27  | NC       |  |  |  |  |
| 28  | NC       |  |  |  |  |
| 29  | NC       |  |  |  |  |
| 30  | NC       |  |  |  |  |
| 31  | Vss      |  |  |  |  |
| 32  | Vss      |  |  |  |  |
| 33  | NC       |  |  |  |  |
| 34  | NC       |  |  |  |  |
| 35  | NC       |  |  |  |  |
| 36  | NC       |  |  |  |  |
| 37  | NC       |  |  |  |  |
| 38  | RESET    |  |  |  |  |
| 39  | Vss      |  |  |  |  |
| 40  | Vss      |  |  |  |  |

| CN9      |          |  |  |  |  |
|----------|----------|--|--|--|--|
| No.      | Pin name |  |  |  |  |
| 1        | COM0     |  |  |  |  |
| 2        | COM1     |  |  |  |  |
| 3        | COM2     |  |  |  |  |
| 4        | COM3     |  |  |  |  |
| 5        | COM4     |  |  |  |  |
| 6        | COM5     |  |  |  |  |
| 7        | COM6     |  |  |  |  |
| 8        | COM7     |  |  |  |  |
| 9        | SEG0     |  |  |  |  |
| 10       | SEG1     |  |  |  |  |
| 11       | SEG2     |  |  |  |  |
| 12       | SEG3     |  |  |  |  |
| 13       | SEG4     |  |  |  |  |
| 14       | SEG5     |  |  |  |  |
| 15       | SEGR     |  |  |  |  |
| 16       | SEG0     |  |  |  |  |
| 17       |          |  |  |  |  |
| 10       | SEGO     |  |  |  |  |
| 10       | SEG9     |  |  |  |  |
| 19       | SEGIU    |  |  |  |  |
| 20       | SEG11    |  |  |  |  |
| 21       | SEG12    |  |  |  |  |
| 22       | SEG13    |  |  |  |  |
| 23       | SEG14    |  |  |  |  |
| 24       | SEG15    |  |  |  |  |
| 25       | SEG16    |  |  |  |  |
| 26       | SEG17    |  |  |  |  |
| 27       | SEG18    |  |  |  |  |
| 28       | SEG19    |  |  |  |  |
| 29       | SEG20    |  |  |  |  |
| 30       | SEG21    |  |  |  |  |
| 31       | SEG22    |  |  |  |  |
| 32       | SEG23    |  |  |  |  |
| 33       | SEG24    |  |  |  |  |
| 34       | SEG25    |  |  |  |  |
| 35       | SEG26    |  |  |  |  |
| 36       | SEG27    |  |  |  |  |
| 37       | SEG28    |  |  |  |  |
| 38       | SEG29    |  |  |  |  |
| 39       | SEG30    |  |  |  |  |
| 40       | SEG31    |  |  |  |  |
| 41       | SEG32    |  |  |  |  |
| 42       | SEG33    |  |  |  |  |
| 72       | SEG24    |  |  |  |  |
| 40       | SE034    |  |  |  |  |
| 44<br>/F | SEG33    |  |  |  |  |
| 40       | 5EG30    |  |  |  |  |
| 46       | SEG3/    |  |  |  |  |
| 4/       | SEG38    |  |  |  |  |
| 48       | SEG39    |  |  |  |  |
| 49       | SEG40    |  |  |  |  |
| 50       | SEG41    |  |  |  |  |

|     | CN10     |
|-----|----------|
| No. | Pin name |
| 1   | SEG42    |
| 2   | SEG43    |
| 3   | SEG44    |
| 4   | SEG45    |
| 5   | SEG46    |
| 6   | SEG47    |
| 7   | SEG48    |
| 8   | SEG49    |
| 9   | SEG50    |
| 10  | SEG51    |
| 11  | SEG52    |
| 12  | SEG53    |
| 13  | SEG54    |
| 14  | SEG55    |
| 15  | SEG56    |
| 16  | SEG57    |
| 17  | SEG58    |
| 18  | SEG59    |
| 19  | SEG60    |
| 20  | SEG61    |
| 21  | SEG62    |
| 22  | SEG63    |
| 23  | SEG64    |
| 24  | SEG65    |
| 25  | SEG66    |
| 26  | SEG67    |
| 27  | SEG68    |
| 28  | SEG69    |
| 29  | SEG70    |
| 30  | SEG71    |
| 31  | SEG72    |
| 32  | SEG73    |
| 22  | SEG74    |
| 24  | SEG75    |
| 25  | SEG76    |
| 30  | SEG77    |
| 27  | SEG79    |
| 20  | SEG70    |
| 20  | SEG/9    |
| 39  |          |
| 40  |          |
| 41  | INC NO   |
| 42  | INC NO   |
| 43  | NC       |
| 44  | INC NO   |
| 45  | NC       |
| 46  | NC       |
| 47  | NC       |
| 48  | NC       |
| 49  | NC       |
| 50  | NC       |

## 5.2 Main Board - Peripheral Board Interface Connectors

#### Main board - LCD board interface

#### **CN36** No. Pin name 1 Vdd 2 Vdd 3 COM0 COM1 4 5 COM2 6 COM3 7 COM4 8 COM5 9 COM6 10 COM7 11 SEG0 12 SEG1 13 SEG2 14 SEG3 15 SEG4 16 SEG5 17 SEG6 18 SEG7 19 SEG8 20 SEG9 21 SEG10 22 SEG11 23 SEG12 24 SEG13 25 SEG14 26 SEG15 27 SEG16 28 SEG17 29 SEG18 30 SEG19 31 SEG20 32 SEG21 SEG22 33 SEG23 34 35 SEG24 36 SEG25 37 SEG26 38 SEG27 39 Vss 40 Vss

| CN37 |          |  |  |  |  |  |
|------|----------|--|--|--|--|--|
| No.  | Pin name |  |  |  |  |  |
| 1    | Vdd      |  |  |  |  |  |
| 2    | Vdd      |  |  |  |  |  |
| 3    | SEG28    |  |  |  |  |  |
| 4    | SEG29    |  |  |  |  |  |
| 5    | SEG30    |  |  |  |  |  |
| 6    | SEG31    |  |  |  |  |  |
| 7    | SEG32    |  |  |  |  |  |
| 8    | SEG33    |  |  |  |  |  |
| 9    | SEG34    |  |  |  |  |  |
| 10   | SEG35    |  |  |  |  |  |
| 11   | SEG36    |  |  |  |  |  |
| 12   | SEG37    |  |  |  |  |  |
| 13   | SEG38    |  |  |  |  |  |
| 14   | SEG39    |  |  |  |  |  |
| 15   | SEG40    |  |  |  |  |  |
| 16   | SEG41    |  |  |  |  |  |
| 17   | SEG42    |  |  |  |  |  |
| 18   | SEG43    |  |  |  |  |  |
| 19   | SEG44    |  |  |  |  |  |
| 20   | SEG45    |  |  |  |  |  |
| 21   | SEG46    |  |  |  |  |  |
| 22   | SEG47    |  |  |  |  |  |
| 23   | SEG48    |  |  |  |  |  |
| 24   | SEG49    |  |  |  |  |  |
| 25   | SEG50    |  |  |  |  |  |
| 26   | SEG51    |  |  |  |  |  |
| 27   | SEG52    |  |  |  |  |  |
| 28   | SEG53    |  |  |  |  |  |
| 29   | SEG54    |  |  |  |  |  |
| 30   | SEG55    |  |  |  |  |  |
| 31   | SEG56    |  |  |  |  |  |
| 32   | SEG57    |  |  |  |  |  |
| 33   | SEG58    |  |  |  |  |  |
| 34   | SEG59    |  |  |  |  |  |
| 35   | SEG60    |  |  |  |  |  |
| 36   | SEG61    |  |  |  |  |  |
| 37   | SEG62    |  |  |  |  |  |
| 38   | SEG63    |  |  |  |  |  |
| 39   | Vss      |  |  |  |  |  |
| 40   | Vss      |  |  |  |  |  |

| Main board - EPD |          |  |  |  |  |  |  |  |
|------------------|----------|--|--|--|--|--|--|--|
| board interface  |          |  |  |  |  |  |  |  |
| CN26             |          |  |  |  |  |  |  |  |
| No.              | Pin name |  |  |  |  |  |  |  |
| 1                | Vdd      |  |  |  |  |  |  |  |
| 2                | Vdd      |  |  |  |  |  |  |  |
| 3                | Vdd      |  |  |  |  |  |  |  |
| 4                | DIV      |  |  |  |  |  |  |  |
| 5                | DD1      |  |  |  |  |  |  |  |
| 6                | DD0      |  |  |  |  |  |  |  |
| 7                | DCK      |  |  |  |  |  |  |  |
| 8                | DD_ACT   |  |  |  |  |  |  |  |
| 9                | LO_ACT   |  |  |  |  |  |  |  |
| 10               | SCK      |  |  |  |  |  |  |  |
| 11               | XCS      |  |  |  |  |  |  |  |
| 12               | SEN      |  |  |  |  |  |  |  |
| 13               | Vss      |  |  |  |  |  |  |  |
| 14               | Vss      |  |  |  |  |  |  |  |
| 15               | SDAT3    |  |  |  |  |  |  |  |
| 16               | SDAT2    |  |  |  |  |  |  |  |
| 17               | SDAT1    |  |  |  |  |  |  |  |
| 18               | SDAT0    |  |  |  |  |  |  |  |
| 19               | Vss      |  |  |  |  |  |  |  |
| 20               | Vss      |  |  |  |  |  |  |  |

| Pads (No connector |          |  |  |  |  |  |  |  |
|--------------------|----------|--|--|--|--|--|--|--|
| mounted)           |          |  |  |  |  |  |  |  |
| CN27               |          |  |  |  |  |  |  |  |
| No.                | Pin name |  |  |  |  |  |  |  |
| 1                  | Vdd      |  |  |  |  |  |  |  |
| 2                  | Vdd      |  |  |  |  |  |  |  |
| 3                  | K00      |  |  |  |  |  |  |  |
| 4                  | K01      |  |  |  |  |  |  |  |
| 5                  | K02      |  |  |  |  |  |  |  |
| 6                  | K03      |  |  |  |  |  |  |  |
| 7                  | K10      |  |  |  |  |  |  |  |
| 8                  | K11      |  |  |  |  |  |  |  |
| 9                  | K12      |  |  |  |  |  |  |  |
| 10                 | K13      |  |  |  |  |  |  |  |
| 11                 | Vss      |  |  |  |  |  |  |  |
| 12                 | Vss      |  |  |  |  |  |  |  |
| 13                 | P00      |  |  |  |  |  |  |  |
| 14                 | P01      |  |  |  |  |  |  |  |
| 15                 | P02      |  |  |  |  |  |  |  |
| 16                 | P03      |  |  |  |  |  |  |  |
| 17                 | P10      |  |  |  |  |  |  |  |
| 18                 | P11      |  |  |  |  |  |  |  |
| 19                 | P12      |  |  |  |  |  |  |  |
| 20                 | P13      |  |  |  |  |  |  |  |
| 21                 | Vss      |  |  |  |  |  |  |  |
| 22                 | Vss      |  |  |  |  |  |  |  |
| 23                 | NC       |  |  |  |  |  |  |  |
| 24                 | NC       |  |  |  |  |  |  |  |
| 25                 | NC       |  |  |  |  |  |  |  |
| 26                 | NC       |  |  |  |  |  |  |  |
| 27                 | COMPP0   |  |  |  |  |  |  |  |
| 28                 | COMPM0   |  |  |  |  |  |  |  |
| 29                 | NC       |  |  |  |  |  |  |  |
| 30                 | NC       |  |  |  |  |  |  |  |
| 31                 | NC       |  |  |  |  |  |  |  |
| 32                 | NC       |  |  |  |  |  |  |  |
| 33                 | NC       |  |  |  |  |  |  |  |
| 34                 | NC       |  |  |  |  |  |  |  |
| 35                 | Vss      |  |  |  |  |  |  |  |
| 36                 | Vss      |  |  |  |  |  |  |  |
| 37                 | R00      |  |  |  |  |  |  |  |
| 38                 | R01      |  |  |  |  |  |  |  |
| 39                 | R02      |  |  |  |  |  |  |  |
| 40                 | R03      |  |  |  |  |  |  |  |
| 41                 | R10      |  |  |  |  |  |  |  |
| 42                 | R11      |  |  |  |  |  |  |  |
| 43                 | R12      |  |  |  |  |  |  |  |
| 44                 | R13      |  |  |  |  |  |  |  |
| 45                 | Vss      |  |  |  |  |  |  |  |
| 46                 | Vss      |  |  |  |  |  |  |  |
| 47                 | NC       |  |  |  |  |  |  |  |
| 48                 | NC       |  |  |  |  |  |  |  |
| 49                 | Vss      |  |  |  |  |  |  |  |
| 50                 | Vee      |  |  |  |  |  |  |  |
|                    | v 33     |  |  |  |  |  |  |  |

# 5.3 EPD Interface Connectors (EPD Board)

| CN47 |                |     |          |  |  |
|------|----------------|-----|----------|--|--|
| No.  | Pin name       | No. | Pin name |  |  |
| 1    | EO 000         | 2   | EO 049   |  |  |
| 3    | EO 001 4 EO 05 |     |          |  |  |
| 5    | EO 002         | 6   | EO 051   |  |  |
| 7    | FO 003         | 8   | FO 052   |  |  |
| 9    | EQ 004         | 10  | EO 053   |  |  |
| 11   | EQ 005         | 12  | E0 000   |  |  |
| 13   | EQ 006         | 14  | EQ 055   |  |  |
| 15   | EQ 007         | 16  | EQ 056   |  |  |
| 17   | EO 008         | 18  | E0 000   |  |  |
| 19   | E0 009         | 20  | EO 058   |  |  |
| 21   | E0 000         | 22  | E0 000   |  |  |
| 23   | E0 010         | 24  | E0 060   |  |  |
| 25   | EO 012         | 26  | EO 061   |  |  |
| 23   | EO 012         | 20  | EO 062   |  |  |
| 20   | E0 013         | 20  | EO 062   |  |  |
| 23   | EO 014         | 22  | EO 064   |  |  |
| 00   | E0 015         | 32  | EO 064   |  |  |
| 33   | EO 016         | 34  | EO 065   |  |  |
| 35   | E0 017         | 36  | EO 066   |  |  |
| 37   | E0 018         | 38  | EO 067   |  |  |
| 39   | EO 019         | 40  | EO 068   |  |  |
| 41   | EO 020         | 42  | EO 069   |  |  |
| 43   | EO 021         | 44  | EO 070   |  |  |
| 45   | EO 022         | 46  | EO 071   |  |  |
| 47   | EO 023         | 48  | EO 072   |  |  |
| 49   | EO 024         | 50  | EO 073   |  |  |
| 51   | EO 025         | 52  | EO 074   |  |  |
| 53   | EO 026         | 54  | EO 075   |  |  |
| 55   | EO 027         | 56  | EO 076   |  |  |
| 57   | EO 028         | 58  | EO 077   |  |  |
| 59   | EO 029         | 60  | EO 078   |  |  |
| 61   | EO 030         | 62  | EO 079   |  |  |
| 63   | EO 031         | 64  | EO 080   |  |  |
| 65   | EO 032         | 66  | EO 081   |  |  |
| 67   | EO 033         | 68  | EO 082   |  |  |
| 69   | EO 034         | 70  | EO 083   |  |  |
| 71   | EO 035         | 72  | EO 084   |  |  |
| 73   | EO 036         | 74  | EO 085   |  |  |
| 75   | EO 037         | 76  | EO 086   |  |  |
| 77   | EO 038         | 78  | EO 087   |  |  |
| 79   | EO 039         | 80  | EO 088   |  |  |
| 81   | EO 040         | 82  | EO 089   |  |  |
| 83   | EO 041         | 84  | EO 090   |  |  |
| 85   | EO 042         | 86  | EO 091   |  |  |
| 87   | EO 043         | 88  | EO 092   |  |  |
| 89   | EO 044         | 90  | EO 093   |  |  |
| 91   | EO 045         | 92  | EO 094   |  |  |
| 93   | EO 046         | 94  | EO 095   |  |  |
| 95   | EQ 047         | 96  | EO 096   |  |  |
| 97   | EQ 048         | 98  | EO 097   |  |  |
| 99   | GND            | 100 | GND      |  |  |
|      |                |     |          |  |  |

| Driver | output | pin | assignment    |
|--------|--------|-----|---------------|
| 011101 | output | P   | acongrintorit |

| CN48 |          |     |          |  |
|------|----------|-----|----------|--|
| No.  | Pin name | No. | Pin name |  |
| 1    | EO 098   | 2   | EO 111   |  |
| 3    | EO 099   | 4   | EO 112   |  |
| 5    | EO 100   | 6   | EO 113   |  |
| 7    | EO 101   | 8   | EO 114   |  |
| 9    | EO 102   | 10  | EO 115   |  |
| 11   | EO 103   | 12  | EO 116   |  |
| 13   | EO 104   | 14  | EO 117   |  |
| 15   | EO 105   | 16  | EO 118   |  |
| 17   | EO 106   | 18  | EO 119   |  |
| 19   | EO 107   | 20  | EO 120   |  |
| 21   | EO 108   | 22  | EO 121   |  |
| 23   | EO 109   | 24  | EO 122   |  |
| 25   | EO 110   | 26  | EO 123   |  |
| 27   | GND      | 28  | GND      |  |
| 29   | GND      | 30  | GND      |  |
| 31   | GND      | 32  | GND      |  |
| 33   | GND      | 34  | GND      |  |
| 35   | GND      | 36  | GND      |  |
| 37   | GND      | 38  | GND      |  |
| 39   | GND      | 40  | GND      |  |

| CN46 |          |     |          |     |          |     |          |
|------|----------|-----|----------|-----|----------|-----|----------|
| No.  | Pin name | No. | Pin name | No. | Pin name | No. | Pin name |
| 1    | SEG0     | 32  | SEG31    | 63  | SEG62    | 94  | SEG93    |
| 2    | SEG1     | 33  | SEG32    | 64  | SEG63    | 95  | SEG94    |
| 3    | SEG2     | 34  | SEG33    | 65  | SEG64    | 96  | SEG95    |
| 4    | SEG3     | 35  | SEG34    | 66  | SEG65    | 97  | SEG96    |
| 5    | SEG4     | 36  | SEG35    | 67  | SEG66    | 98  | SEG97    |
| 6    | SEG5     | 37  | SEG36    | 68  | SEG67    | 99  | SEG98    |
| 7    | SEG6     | 38  | SEG37    | 69  | SEG68    | 100 | SEG99    |
| 8    | SEG7     | 39  | SEG38    | 70  | SEG69    | 101 | SEG100   |
| 9    | SEG8     | 40  | SEG39    | 71  | SEG70    | 102 | SEG101   |
| 10   | SEG9     | 41  | SEG40    | 72  | SEG71    | 103 | SEG102   |
| 11   | SEG10    | 42  | SEG41    | 73  | SEG72    | 104 | SEG103   |
| 12   | SEG11    | 43  | SEG42    | 74  | SEG73    | 105 | SEG104   |
| 13   | SEG12    | 44  | SEG43    | 75  | SEG74    | 106 | SEG105   |
| 14   | SEG13    | 45  | SEG44    | 76  | SEG75    | 107 | SEG106   |
| 15   | SEG14    | 46  | SEG45    | 77  | SEG76    | 108 | SEG107   |
| 16   | SEG15    | 47  | SEG46    | 78  | SEG77    | 109 | SEG108   |
| 17   | SEG16    | 48  | SEG47    | 79  | SEG78    | 110 | SEG109   |
| 18   | SEG17    | 49  | SEG48    | 80  | SEG79    | 111 | SEG110   |
| 19   | SEG18    | 50  | SEG49    | 81  | SEG80    | 112 | SEG111   |
| 20   | SEG19    | 51  | SEG50    | 82  | SEG81    | 113 | SEG112   |
| 21   | SEG20    | 52  | SEG51    | 83  | SEG82    | 114 | SEG113   |
| 22   | SEG21    | 53  | SEG52    | 84  | SEG83    | 115 | SEG114   |
| 23   | SEG22    | 54  | SEG53    | 85  | SEG84    | 116 | SEG115   |
| 24   | SEG23    | 55  | SEG54    | 86  | SEG85    | 117 | SEG116   |
| 25   | SEG24    | 56  | SEG55    | 87  | SEG86    | 118 | SEG117   |
| 26   | SEG25    | 57  | SEG56    | 88  | SEG87    | 119 | SEG118   |
| 27   | SEG26    | 58  | SEG57    | 89  | SEG88    | 120 | SEG119   |
| 28   | SEG27    | 59  | SEG58    | 90  | SEG89    | 121 | SEG120   |
| 29   | SEG28    | 60  | SEG59    | 91  | SEG90    | 122 | SEG121   |
| 30   | SEG29    | 61  | SEG60    | 92  | SEG91    | 123 | SEG122   |
| 31   | SEG30    | 62  | SEG61    | 93  | SEG92    | 124 | COM0     |

EPD interface pads

# 6 Specifications

### Main board

| Dimension:                    | TBD mm (wide) $\times$ TBD mm (depth) $\times$ TBD mm (height) |
|-------------------------------|----------------------------------------------------------------|
| Weight:                       | Approx. TBD g                                                  |
| CN7, CN8 40-pin connectors:   | 7640-6002SC (3M)                                               |
| CN36, CN37 40-pin connectors: | 7640-6002SC (3M)                                               |
| CN9, CN10 50-pin connectors:  | 7650-6002SC (3M)                                               |
| CN26 20-pin connector:        | 7620-6002SC (3M)                                               |

### **CPU** board

| Dimension:                  | TBD mm (wide) $\times$ TBD mm (depth) $\times$ TBD mm (height) |
|-----------------------------|----------------------------------------------------------------|
| Weight:                     | Approx. TBD g                                                  |
| Microcomputer:              | S1C6F666F00B TYPE-B (Ceramic oscillation) (SEIKO EPSON)        |
| Crystal resonator:          | 32.768kHz, Q11C02RX100200 (EPSON TOYOCOM)                      |
| Ceramic resonator:          | 2MHz, CSTCC2M00G (Murata Manufacturing)                        |
| Battery:                    | CR2032 (Panasonic)                                             |
| CN1, CN2 40-pin connectors: | 9140-4500SC (3M)                                               |
| CN3, CN4 50-pin connectors: | 9150-4500SC (3M)                                               |
| CN5 16-pin connector:       | 3408-5002LCFL (3M)                                             |
|                             |                                                                |

### **EPD** board

| Dimension:              | TBD mm (wide) $\times$ TBD mm (depth) $\times$ TBD mm (height) |
|-------------------------|----------------------------------------------------------------|
| Weight:                 | Approx. TBD g                                                  |
| EPD driver IC:          | S1C05112 (SEIKO EPSON)                                         |
| CN25 20-pin connector:  | 9120-4500SC (3M)                                               |
| CN47 100-pin connector: | HIF6H-100PA-1.27DSA (71) (Hirose)                              |
| CN48 40-pin connector:  | HIF6H-40PA-1.27DSA (71) (Hirose)                               |
|                         |                                                                |

#### LCD board

| Dimension:                    | TBD mm (wide) $\times$ TBD mm (depth) $\times$ TBD mm (height) |
|-------------------------------|----------------------------------------------------------------|
| Weight:                       | Approx. TBD g                                                  |
| LCD panel:                    | LCD-S801C42TR (LUMEX)                                          |
| CN38, CN39 40-pin connectors: | 9140-4500SC (3M)                                               |

# EPSON

### AMERICA

#### EPSON ELECTRONICS AMERICA, INC.

#### **HEADQUARTERS**

2580 Orchard Parkway San Jose, CA 95131, U.S.A. Phone: +1-800-228-3964 Fax: +1-408-922-0238

#### SALES OFFICE

Northeast 301 Edgewater Place, Suite 210 Wakefield, MA 01880, U.S.A. Phone: +1-800-922-7667 Fax: +1-781-246-5443

#### **EUROPE**

#### **EPSON EUROPE ELECTRONICS GmbH**

#### **HEADQUARTERS**

Riesstrasse 15 80992 Munich, GERMANY Phone: +49-89-14005-0 Fax: +49-89-14005-110

#### DÜSSELDORF BRANCH OFFICE

Altstadtstrasse 176 51379 Leverkusen, GERMANY Phone: +49-2171-5045-0 Fax: +49-2171-5045-10

#### FRENCH BRANCH OFFICE

1 Avenue de l' Atlantique, LP 915 Les Conquerants Z.A. de Courtaboeuf 2, F-91976 Les Ulis Cedex, FRANCE Phone: +33-1-64862350 Fax: +33-1-64862355

#### **UK & IRELAND BRANCH OFFICE**

8 The Square, Stockley Park, Uxbridge Middx UB11 1FW, UNITED KINGDOM Phone: +44-1295-750-216/+44-1342-824451 Fax: +44-89-14005 446/447

#### **Scotland Design Center**

Integration House, The Alba Campus Livingston West Lothian, EH54 7EG, SCOTLAND Phone: +44-1506-605040 Fax: +44-1506-605041

## **International Sales Operations**

#### ASIA

#### EPSON (CHINA) CO., LTD.

23F, Beijing Silver Tower 2# North RD DongSanHuan ChaoYang District, Beijing, CHINA Phone: +86-10-6410-6655 Fax: +86-10-6410-7320

#### SHANGHAI BRANCH

7F, High-Tech Bldg., 900, Yishan Road Shanghai 200233, CHINA Phone: +86-21-5423-5522 Fax: +86-21-5423-5512

#### EPSON HONG KONG LTD.

20/F, Harbour Centre, 25 Harbour Road Wanchai, Hong Kong Phone: +852-2585-4600 Fax: +852-2827-4346 Telex: 65542 EPSCO HX

### EPSON Electronic Technology Development

(Shenzhen) LTD. 12/F, Dawning Mansion, Keji South 12th Road Hi- Tech Park, Shenzhen Phone: +86-755-2699-3828 Fax: +86-755-2699-3838

#### EPSON TAIWAN TECHNOLOGY & TRADING LTD.

14F, No. 7, Song Ren Road Taipei 110 Phone: +886-2-8786-6688 Fax: +886-2-8786-6660

#### EPSON SINGAPORE PTE., LTD.

 1 HarbourFront Place

 #03-02 HarbourFront Tower One, Singapore 098633

 Phone: +65-6586-5500
 Fax: +65-6271-3182

#### SEIKO EPSON CORPORATION KOREA OFFICE

50F, KLI 63 Bldg., 60 Yoido-dong Youngdeungpo-Ku, Seoul, 150-763, KOREA Phone: +82-2-784-6027 Fax: +82-2-767-3677

#### **GUMI OFFICE**

2F, Grand B/D, 457-4 Songjeong-dong Gumi-City, KOREA Phone: +82-54-454-6027 Fax: +82-54-454-6093

#### SEIKO EPSON CORPORATION SEMICONDUCTOR OPERATIONS DIVISION

IC Sales Dept. IC International Sales Group 421-8, Hino, Hino-shi, Tokyo 191-8501, JAPAN Phone: +81-42-587-5814 Fax: +81-42-587-5117

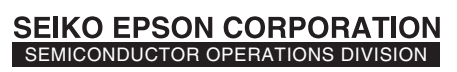

EPSON Electronic Devices Website

http://www.epson.jp/device/semicon\_e